# Your Accountant System Manual

## **0. Welcome and Introduction**

- Overview of the software and its purpose
- <u>System requirements</u>
- Installation and activation process
- Free Forever With Optional Upgrades

## **1. Administration**

For Admin users only:

- Enter Connection setup screen
- Connect to an existing entity database local or global
- Create a new entity database (server-side setup)
- <u>Configure SMTP settings for email communication</u>
- Perform database backups and restores
- Default System Files: Notes and Guides

# 2. Moderation

For managers or team leaders:

- Create and manage operations
- Manage accounts and set opening balances
- Design and organize screens
- Manage users, roles, and permissions

## 3. Regular User

For day-to-day operations:

- Register new user in the system
- Logging in and navigating the system
- <u>Connect users, Profile and Settings</u>
- Find Transactions, screens and history
- <u>Creating Invoices, Records, and Entries</u>
- Viewing and exporting reports
- Keyboard shortcuts
- <u>Support Contact Info</u>

### 0. Welcome and Introduction

# Overview of the software and its purpose

Managing financial transactions can be complex—but it doesn't have to be. This software is designed to streamline accounting, reporting, and financial operations. It helps users track income, expenses, payments, and provisions with precision and ease.

# System requirements

- Operating System: Windows 7, 8, 10, 11 or later (32-bit or 64-bit)
- Disk Space: At least 700 MB of free space on the system drive before installation
- *Memory (RAM): Minimum 1 GB (Recommended 4 GB for multi-user or server environments)*
- Network: (Optional) Internet or LAN connection for multi-user functionality

# Installation and activation process

When launching the software for the first time, you will be prompted to enter an Admin Username and Password. These credentials are used for access moderation and connection setup screens and has access for all Transaction screens and reports. If this machine will serve as the server for other user machines on a local or global network, make sure to check the option "Act as a server."

|                                | ACCOUNTER                                                                                                    |                                                          |
|--------------------------------|----------------------------------------------------------------------------------------------------|----------------------------------------------------------|
| Nelcon<br>/our fin<br>security | ne to Your Accountan<br>ancial data is encrypt<br>/ measures.                                                   | t System. Rest assured,<br>ted and protected by top-tier |
|                                |                                                                                                    |                                                          |
| Default                        | admin credentials are                                                                                           | e 'admin'. Feel free to                                  |
| Setun                          | your credentials now                                                                                            | of later from the Connect                                |
| Joiup.                         | The second second second second second second second second second second second second second second second se |                                                          |
|                                |                                                                                                    |                                                          |
| _et's ge                       | et started! Enter your                                                                                          | admin username and                                       |
| _et's ge<br>basswo             | et started! Enter your<br>ord to begin.                                                                         | admin username and                                       |
| _et's ge<br>basswo             | et started! Enter your<br>ord to begin.                                                                         | admin username and                                       |
| _et's ge<br>basswo             | et started! Enter your<br>ord to begin.<br>Admin Username:                                                      | admin username and                                       |
| Let's ge<br>basswo             | et started! Enter your<br>ord to begin.<br>Admin Username:<br>Admin Password:                                   | admin username and                                       |
| Let's ge<br>basswo             | et started! Enter your<br>ord to begin.<br>Admin Username:<br>Admin Password:                                   | admin username and ADMIN                                 |

After setup you will have two options: 1. Start working directly in a local entity database 2. Navigate to the Connection Setup screen to connect to a local or global database.

#### Free Forever – With Optional Upgrades

The software includes all basic features completely free, forever. Advanced features—especially those related to settings and permissions—are available for a 30-day free trial. After trial ends, you can continue using the basic version at no cost, or upgrade anytime to unlock the full feature set. Note: The Connect-Setup and Database backup/restore feature is not available during trial period. To check your license status, go to the Help menu on the login screen.

### 1. Administration

For Admin users only:

#### **Enter Connection setup screen**

Login your admin credentials: <u>Username<sup>1</sup></u> and <u>Password<sup>2</sup></u> Then click <u>Connect Setup<sup>3</sup></u>

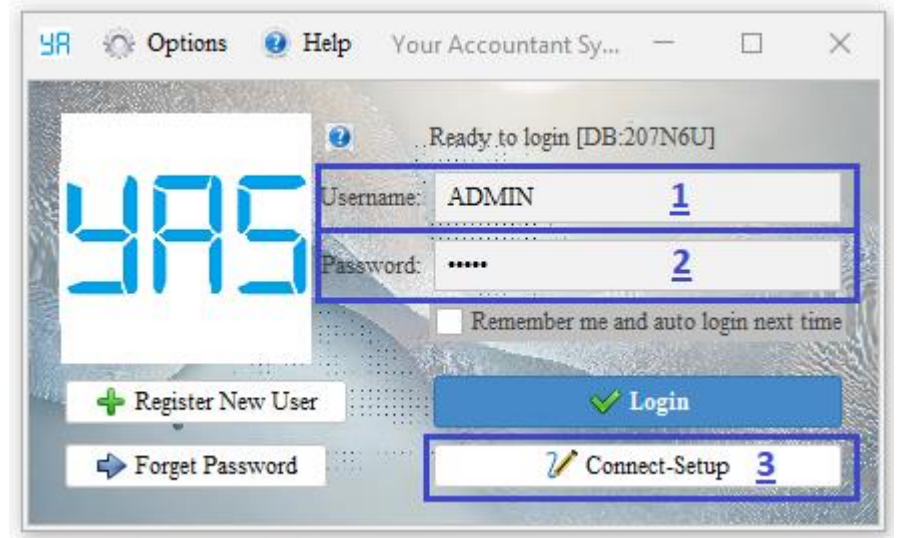

#### Connect to an existing entity database local or global

Provide the following: Entity database <u>URL<sup>1</sup></u>, <u>Port<sup>2</sup></u> number, <u>Database Name<sup>3</sup></u>, <u>Admin Username<sup>4</sup></u> and <u>Password<sup>5</sup></u>. Click <u>Test Connection<sup>6</sup></u>, then <u>Submit Setup</u><sup>7</sup>.

| Section Setup                                               |                    |                    |                             |                 | —              | $\times$ |  |  |
|-------------------------------------------------------------|--------------------|--------------------|-----------------------------|-----------------|----------------|----------|--|--|
|                                                             | Prot               | tect this screen – |                             |                 |                |          |  |  |
|                                                             | User               | mame:              | ADMIN                       |                 |                |          |  |  |
|                                                             | Pass               | word:              | •••••                       |                 |                |          |  |  |
|                                                             | -                  |                    | •••••                       |                 |                |          |  |  |
| Connect to entity database Da<br>Connect to entity database | atabases and conne | ections Send       | mail SMTP settings          |                 |                |          |  |  |
| URL:                                                        | 127.0.0.1          | <u>1</u>           | for Local or Global connect | Offline connect | enter (127.0.0 | ).1)     |  |  |
| Port:                                                       | 3306               | <u>2</u>           | Entety Databse Name:        | 207N6U          | <u>3</u>       |          |  |  |
| Admin username:                                             | ADMIN              | <u>4</u>           | Admin password:             | ••••            | <u>5</u>       |          |  |  |
| -                                                           | -                  |                    | -                           | Test C          | connection 6   |          |  |  |
|                                                             |                    |                    |                             |                 |                |          |  |  |
|                                                             |                    |                    |                             |                 |                |          |  |  |
|                                                             |                    |                    |                             |                 |                |          |  |  |
| Close Reset Software Submit Setup                           |                    |                    |                             |                 |                |          |  |  |

#### Create a new entity database (server-side setup)

Navigate to <u>Database and Connections<sup>1</sup></u> tab: Enter a new Admin <u>Username<sup>2</sup></u> and <u>Password<sup>3</sup></u> (or use existing credentials) Input <u>unique Entity Database Name<sup>4</sup></u> Click <u>Create New Entity Database<sup>5</sup></u>. Once created, you can: Click on the <u>new database name<sup>6</sup></u> to connect, change admin password, view active connections, delete database, <u>stop all connections or restart<sup>7</sup></u> server if needed.

| Section Setup                                                                      |                     | — — —                             | $\times$ |
|------------------------------------------------------------------------------------|---------------------|-----------------------------------|----------|
|                                                                                    | Protect this screen |                                   |          |
|                                                                                    | Username:           | ADMIN                             |          |
|                                                                                    | Password:           | •••••                             |          |
|                                                                                    | -                   | •••••                             |          |
| Connect to entity database Databases and<br>How to connect<br>Global-URL: Local-UR | connections Send m  | Offline-URL: 127.0.0.1 Port: 3307 |          |
| Create New Entity Database:                                                        | me and password     | Databases in this machin          |          |
| Admin username: 2                                                                  |                     | ZWYGEF <u>6</u>                   |          |
| Admin password: 3                                                                  |                     |                                   |          |
| New Entety DB Name 4                                                               |                     | Database Connections Tools 7      |          |
| Create New Entity Database -5                                                      |                     | Stop All Connections Restart      |          |
| C                                                                                  | Close Reset Soft    | ware Submit Setup                 |          |

#### **Configure SMTP settings for email communication**

In the <u>SMTP Settings</u><sup>1</sup> tab: Enter your <u>SMTP server address</u><sup>2</sup>, <u>port</u><sup>3</sup>, <u>email address</u><sup>4</sup>, and <u>password</u><sup>5</sup>. Click <u>Test Email</u><sup>6</sup> and check your inbox. If successful, Click <u>Submit Setup</u><sup>7</sup> to save

| SR Entity Co | onnection Setup    |             |                  |          |                    |          |       | —           | $\times$ |
|--------------|--------------------|-------------|------------------|----------|--------------------|----------|-------|-------------|----------|
|              |                    |             |                  |          |                    |          |       |             |          |
|              |                    |             | Username:        |          | ADMIN              |          |       |             |          |
|              |                    |             | Password:        |          | •••••              |          |       |             |          |
|              |                    |             | -                |          | •••••              |          |       |             |          |
|              |                    |             | 1                | _        |                    |          |       |             |          |
| Connect to e | entity database    | Databases a | nd connections   | Send     | mail SMTP settings | 1        |       |             |          |
| SMTP settin  | gs for sending E-m | ails        |                  |          |                    |          |       |             |          |
| SMTP:        | <u>2</u>           | smtp.gr     | nail.com         |          | Port:              | <u>3</u> | 587   |             |          |
| Mail:        | <u>4</u>           | example     | e_email@gmail.co | om       | Password:          | 5        | ••••• |             |          |
| -            |                    | -           |                  |          | -                  | 6        |       | Fest E-Mail |          |
|              |                    |             |                  |          |                    |          |       |             |          |
|              |                    |             |                  |          |                    |          |       |             |          |
|              |                    |             |                  |          |                    |          |       |             |          |
|              |                    |             |                  |          |                    |          |       |             |          |
|              |                    |             | Close            | Reset So | ftware Submit      | Setup 7  |       |             |          |

#### Perform database backups and restores

Performing a Database Backup: Login to the system to access the Main Screen. Navigate to the Management tab. At the bottom, click on Database Backup. Optionally, enter a custom file name.

|                  | Database Backup                       |  |   |  |
|------------------|---------------------------------------|--|---|--|
|                  | Backup name (optional):               |  | l |  |
| Database Backup  |                                       |  | l |  |
| Database Restore | Backup Now AutoBackup Settings Cancel |  |   |  |

Auto Backup Settings: Backup Path: Set or change the folder where backup files will be stored locally. Auto Backup Interval: Define how often the system should automatically back up the database (in minutes). Setting the value to 0 disables automatic backups.

| Backup | Settings ×                |
|--------|---------------------------|
| 98     | Database Backup Path:     |
|        | AutoBackup every minites: |
|        | 60 \$                     |
|        | Submit Cancel             |

#### Restoring a Database:

From the Main Screen, go to the Management tab. Click on Database Restore. In the restore screen: Select a previously saved backup file. Click Restore to start the restoration process. Note: Restoring a database will overwrite the current data. Make sure to back up your current data before performing a restore.

#### **Default System Files: Notes and Guides**

<u>screens.xml</u> – Contains all default screen configurations. These settings apply during the first launch or after a reset (reset all default screens from Screen Manager in the Management tab or reset software via Connection Setup on the login screen). The file content setting of 50 screens.

<u>accounts.xml</u> – Contains the default chart of accounts. You can edit account names but not categories (Majors). You can update this file at any time, and changes will apply in real time for new account creation.

<u>keywords.xml</u> – Contains auto-mapping keywords for user-created accounts. You can update it at any time, and changes will immediately apply to new accounts created.

<u>currencies.xml</u> – List of currencies available for selection. You could update in any time and affect in real time.

<u>set.ini</u> The application stores its settings and database files in the "YAS" folder located in the Public User directory by default. To change this path: Open the set.ini file, or create it if it does not exist. Set your desired path (e.g., /YAS or D:/Path/to/Software/YAS). Quit the application by rightclicking the taskbar icon and selecting Quit to fully shut down the server. Restart application.

<u>Directory files/</u> – Contains default of background images, print font and notifications sound.

Note: Avoid using special characters such as quotes (', "), brackets ([, ],<,>), or commas (,) in XML Page 5 of 20

## 2. Moderation

### For managers or team leaders:

## Create and manage operations

When a user creates an operation, it establishes a new financial period or a subsidiary under a parent entity, allowing for structured management of transactions and reporting.

 Create New Operation: Log in to the system with a user account that has managerial privileges. Navigate to the <u>Management</u><sup>1</sup> tab and select <u>Operation Manager</u><sup>2</sup>. Click <u>Create New</u> <u>Operation</u><sup>3</sup>.

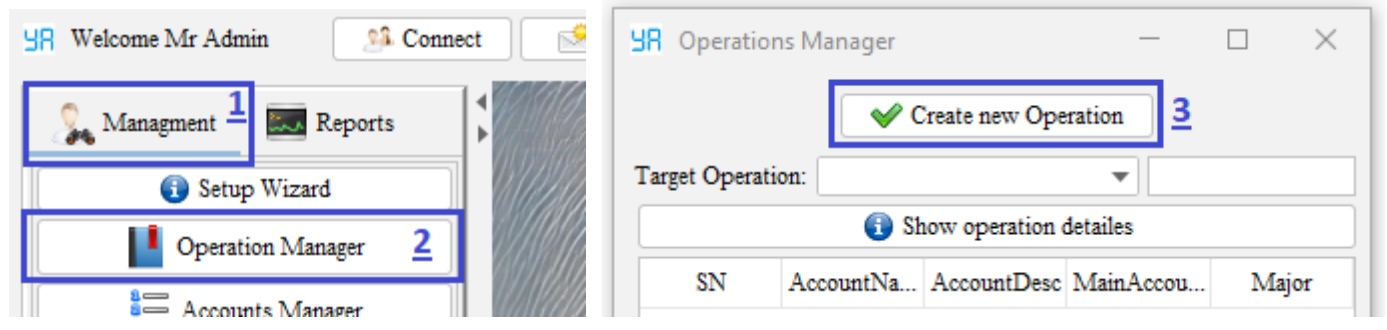

- <u>Operation Name</u><sup>1</sup> Unique name for the operation or branch.
- <u>Entity Name<sup>2</sup></u> This name will appear on invoices and reports.
- <u>Entity Details<sup>3</sup></u> Add contact information like Email, Address, Phone, etc.
- <u>Functional Currency</u><sup>4</sup> Choose the main operating currency.
- <u>Decimal Precision<sup>5</sup></u> Set the number of digits after the decimal point (for Amounts, Qnt).
- Optional Fields: <u>Transaction ID Start From<sup>6</sup></u> Optional. Define a starting number if you're continuing a serial sequence from another operation. & <u>Accounts ID Start From<sup>6</sup></u> – Optionally, set custom starting numbers for account codes.
- Once all details are entered, click <u>Create<sup>7</sup></u> to establish the new operation.

| ew C | Operation                                         | ×    |
|------|---------------------------------------------------|------|
| ۰l   | Operation Name: <u>1</u>                          |      |
|      | Entety Name: 2                                    |      |
|      | Entety Detail1:                                   |      |
|      | <u>3</u>                                          |      |
|      | Add more detail                                   |      |
|      | Functional Currency: (USD) United States Dollar 4 | •    |
|      | Number of zeros after the decimal: 5              | 2 🜲  |
|      | Transactions ID start from: 1000000               | 0 \$ |
|      | Accounts ID start from: 100                       | 0 \$ |
|      | 7 Create Car                                      | ce1  |

• To activate or deactivate an existing operation: Go to the Operation Manager under the Management tab. Select the target operation from the list. Click Show Operation Details. In the operation details screen, select Activate or Deactivate options to change the operation's status.

#### Manage accounts and set opening balances

| uice O                | peration Of         | *EK *                 | _                                                                           |                                                                            |                                            |                 | Create new Operation | ation                                                                                                    |                                                                                                    |
|-----------------------|---------------------|-----------------------|-----------------------------------------------------------------------------|----------------------------------------------------------------------------|--------------------------------------------|-----------------|----------------------|----------------------------------------------------------------------------------------------------|----------------------------------------------------------------------------------------------------|
| SN                    | Accoun              | Accoun                | MainA                                                                       | Major                                                                      | Target Operation:                          | OPER02 [Active] | 1                    |                                                                                                    | 1                                                                                                    |
| <u>6</u>              | 0-12                | Sec.                  | Propert                                                                     | Non-C                                                                      |                                            | 0               | Show operation de    | tailes                                                                                                    |                                                                                                    |
| 1<br>2<br>3<br>4<br>5 | Openau              |                       | Retaine<br>Propert<br>Inventory<br>Cost of<br>Cost of<br>Cost of<br>Cost of | Equity<br>Non-C<br>Current<br>Expenses<br>Expenses<br>Expenses<br>Expenses | SN<br>1<br>2<br>18<br>19<br>20<br>21<br>22 | AccountName     | AccountDesc          | MainAccount<br>Trade Payables<br>Cash and Cash Eq<br>Current Tax Liabil<br>Current Tax Liabil<br>Inventory<br>Inventory<br>Inventory<br>Inventory | Major<br>Current Liabilitie<br>Current Assets<br>Current Liabilitie<br>Current Assets<br>Current Assets<br>Current Assets<br>Current Assets |
| Previ                 | os<br>Gerate accoro | 1 - 25<br>nts from so | surce operat                                                                | Next<br>ion to                                                             | Previos                                    | 2               | 1 - 25               | 3                                                                                                    | Ner                                                                                                    |

Create New Account: To create a new account: Enter the <u>Account Name</u><sup>1</sup>. Enter optional <u>account details</u><sup>2</sup> (e.g., description, code, contact info). Choose the <u>Major</u><sup>3</sup> Category: SOFP (Statement of Financial Position) or PL (Profit and Loss) Select or enter the <u>Main Account</u><sup>4</sup> it should fall under. Define Account Properties <u>settings</u><sup>5</sup> by selecting from: Tangible, Intangible, Monetary, Treasury, FIFO (First-In, First-Out), FEFO (First-Expired, First-Out). Enter any <u>additional data</u><sup>6</sup> as required: For example, Price or inventory accounts. Then click <u>Save</u><sup>7</sup>

| lew Account on OPER01                 | ×      |
|---------------------------------------|--------|
| Account Detail1: 2<br>Add more detail |        |
| Major: Current Assets <u>3</u>        | •      |
| MainAccount: Inventory 4              | •      |
| Settings: By FIFO 2                   | •      |
| Tangible attributes:                  | 5      |
| Z Save                                | Cancel |

 Set Opening Balances for Accounts: Opening balances are typically set at the start of a financial period and reflect existing asset, liability, and equity values carried over from prior periods. To set opening balances for accounts within an operation: Navigate to the Operation Manager under the Management tab. Select the <u>target operation</u><sup>1</sup> from the list. You can either: <u>Create a new account and enter the opening balance</u><sup>2</sup> during account creation, or choose an existing account and <u>add its opening balance</u><sup>3</sup>

- Copy or Migrate Accounts Between Operations: Only accounts will be copied—transaction data is not included in the migration. To copy or migrate accounts from one operation to another: Go to the Operation Manager under the Management tab. Select the <u>target operation</u><sup>1</sup> where the accounts will be migrated. Enable <u>Copy Accounts from Another Operation</u><sup>4</sup> option. From the Source Operation list, choose the <u>operation from</u><sup>5</sup> which you want to copy accounts. <u>Select account</u><sup>6</sup> from Source Operation. Click <u>Migrate Accounts</u><sup>7</sup> to transfer the selected accounts to the target operation.
- Create, Edit, or Deactivate Accounts:

To manage accounts within a specific operation: Navigate to the Accounts Manager under the Management tab.

| R Welcome Mr Admin |              |  |  |  |  |  |
|--------------------|--------------|--|--|--|--|--|
| 🐊 Managmen 🕇       | <b>R</b> > ∨ |  |  |  |  |  |
| 🚯 Setup            | Wizard       |  |  |  |  |  |
| Operatio           | on Manager   |  |  |  |  |  |
| 2 🔚 Accoun         | ts Manager   |  |  |  |  |  |
| <b></b>            |              |  |  |  |  |  |

## Select the <u>Operation</u><sup>1</sup> from the list. Then you can: <u>Find Account</u><sup>2</sup>, <u>Create New Account</u><sup>3</sup>, <u>Edit</u> <u>Account</u><sup>4</sup>, <u>Deactivate Account</u><sup>5</sup>

|        | counts Man         | ager - En01 -       |       |                                    |                     |          |          |         | - 0    | × |
|--------|--------------------|---------------------|-------|------------------------------------|---------------------|----------|----------|---------|--------|---|
| 7      | 2                  |                     |       | Oper                               | ation OPER01        | ▼        | <u>1</u> |         |        |   |
| SN     | Accou              | AccountName         | Accou | MainAccount                        | Major               | Tangible | Invent   | Monet   | IsTaxL |   |
| 32     |                    |                     |       | Property Plant and Equipment (PPE) | Non-Current Assets  | true     | false    | false   | false  |   |
| 31     |                    |                     |       | Property Plant and Equipment (PPE) | Non-Current Assets  | true     | false    | false   | false  |   |
| 30     | A STATISTICS       | Opening Salarice    |       | Retained Earnings                  | Equity              | false    | false    | false   | false  |   |
| 29     | 2.119423           |                     |       | Property Plant and Equipment (PPE) | Non-Current Assets  | true     | false    | false   | false  |   |
| 28     | and a start of the |                     |       | Inventory                          | Current Assets      | true     | false    | false   | false  |   |
| 27     |                    |                     |       | Cost of Sales (COGs)               | Expenses            | false    | false    | false   | false  |   |
| 26     |                    |                     |       | Trade Payables                     | Current Liabilities | false    | false    | true    | false  |   |
| 25     |                    |                     |       | Inventory                          | Current Assets      | true     | false    | false   | false  |   |
| 24     | N. 4.              |                     |       | Cash and Cash Equivalents          | Current Assets      | false    | false    | true    | false  |   |
| 23     |                    |                     |       | Share Capital                      | Equity              | false    | false    | false   | false  |   |
| 22     |                    |                     |       | Cost of Sales (COGs)               | Expenses            | false    | false    | false   | false  |   |
| Previo | )S                 |                     |       | 1 - 25                             |                     |          |          |         | Next   |   |
|        | Show a             | ctive accounts only | y.    | 3 🕂 New Account                    | <b>4 ℃</b> Edi      | t        | 5        | - Deact | ivate  |   |

- Editing an Account: Select the account from the list, then click Edit Account to modify names, categories, or properties.
- Deactivating an Account: Use Deactivate Account to disable accounts that are no longer in use. These will not be available for new entries but will be retained in historical records.

#### **Design and organize screens**

To manage screens in the system, navigate to the Screens Manager<sup>2</sup> under the Management1 tab. Select Screen<sup>1</sup> from the list of available screens.

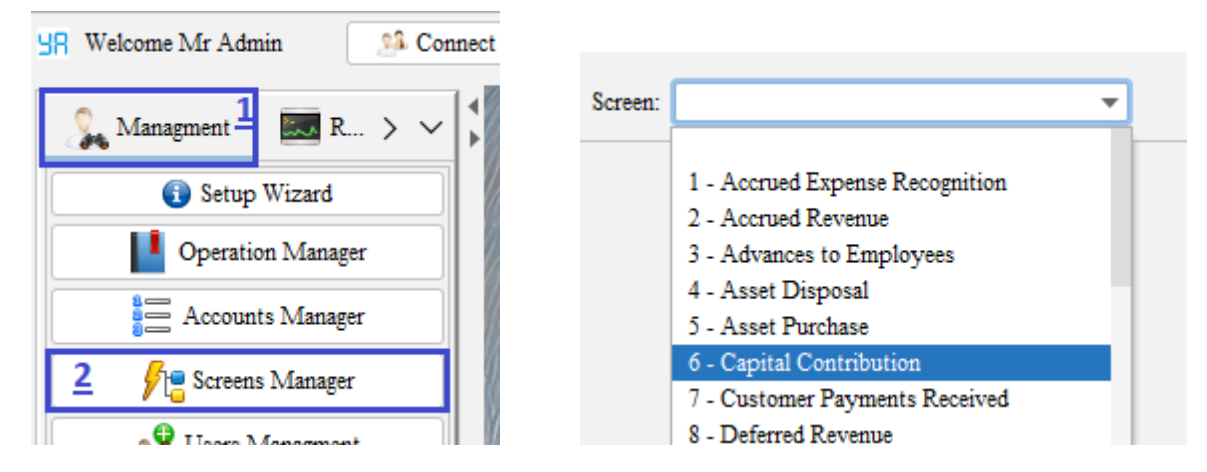

Note: There are 50 default screens. You can: Update the settings and <u>save</u><sup>1</sup> changes. Use "<u>Save</u> <u>As</u><sup>2</sup>" if you rename a screen. Use <u>Delete</u><sup>3</sup> to remove unnecessary screens. You could use <u>rest all</u> <u>default screens</u><sup>4</sup> to reset all setting for all defaults screens and restore all deleted default screens. (Refer to section on <u>Creating Invoices, Records, and Entries</u> for more info about screens designs)

| Screens Controler       |                                 |                         |        |             |          |         |             | $\times$ |
|-------------------------|---------------------------------|-------------------------|--------|-------------|----------|---------|-------------|----------|
| <u>1</u> Scree          | n: 26 - Purchase of Inventory   |                         | -      |             |          |         |             |          |
| SN                      | 26                              | -                       |        |             |          |         |             |          |
| ScreenName              | Purchase of Inventory           | The                     | name   | of a s      | creen    |         |             |          |
| ScreenCategory          | Purchase-of-Inventory           | To s                    | pacif  | y tran      | saction  | s by (  | category    |          |
| ScreenDescription       | Purchases goods from suppliers  | The                     | descr  | iption      | of a sc  | reen    |             |          |
| ScreenSection           | Operations and Expenses         | <ul> <li>Whe</li> </ul> | re to  | find tł     | ne scree | en      |             |          |
| EnableScreen            |                                 | Chec                    | k for  | Allow       | v        |         |             |          |
|                         |                                 |                         |        |             |          |         |             |          |
| TransStatus             | [Validated, On Hold (Closed), P | Tran                    | sactio | ons sta     | atus ava | ailable | е           |          |
|                         |                                 |                         |        |             |          |         |             |          |
| HeaderMajor             | Current Liabilities             | ▼ The                   | majoi  | r accou     | int for  | heade   | ar -        |          |
| HeaderMainAccs          | [Trade Payables]                | The                     | main   | accou       | nts for  | heade   | er          |          |
| HedPositiveNegative     | Negative                        | <ul> <li>Whe</li> </ul> | ther p | positiv     | e or ne  | gative  | e           |          |
| HedAllowNewAcc          |                                 | Chec                    | k for  | Allow       | v        |         |             |          |
|                         |                                 |                         |        |             |          |         |             |          |
| HedAllowShowBal         |                                 | Chec                    | k for  | Allow       | v        |         |             |          |
|                         |                                 |                         |        |             |          |         |             |          |
| Reset Defualt Screens 4 |                                 | B Delete                |        | <b>2</b> Sa | ve as n  | ew      | <b>1</b> Sa | ive      |

Each screen configuration includes the following fields:

- ScreenName: Name of the screen as displayed to users (e.g., "Purchase of Inventory").
- ScreenCode: Unique identifier/code for the screen. Useful for group screens in same transID.
- ScreenDescription: Short description of purpose (e.g., to record purchases from suppliers).
- ScreenCategory: The screen under sections tab, e.g., under "Operations and Expenses".
- EnableScreen: To enable or disable the screen in the application.
- TransStatus: (Transaction Status) List of allowed transaction statuses, such as Validated, On Hold, Paid, or Canceled. Those marked "(Closed)" likely cannot be edited.

## Header Configuration:

- HeaderMajor: (ParentCategory) (Header Major) means The top-level financial category under which the screen's transactions fall, e.g., "Current Liabilities".
- HeaderMainAcc: (SubCategory) (Header Main Account) means Sub-classification under the parent category (e.g., "Trade Payables").
- HedPositiveNegative: (Header Positive or Negative) Indicates the sign of the header transaction amount; "Negative" implies liability or expense.
- HedAllowNewAcc: (Header allow New Accounts) Allows users to create new header accounts during transaction entry.
- HedAllowShowBal: Enables showing account balances at the header level.
- HedAllowDiscloser: Enables addition of disclosure notes for transactions, useful in reporting.

# Line Items Configuration

- LinesAllowed: To enable/disable line-level entries in the transaction.
- LinesMajor: Major classification for the line items (e.g., "Current Assets").
- LinesMainAccs: Accounts used for line-level entries (e.g., "Inventory").
- LinAllowNewAcc: Allows creation of new accounts at the line level.
- LinAllowForgin: Permits foreign currency entries at the line level.

## **Discount Settings**

- DiscountAllow: Enables discounts on this screen.
- DiscountsMainAcc: Default Main Accounts to record purchase discounts.
- DisAllowNewAcc: Allows creating new accounts for discounts.

## Tax Settings

- TaxesAllow: Enables tax entry and handling on this screen.
- TaxesMainAcc: Default Main accounts used for recording taxes (e.g., "Current Tax Liabilities").
- TaxAllowNewAcc: Allows users to create new tax accounts.

## Payment Settings

- PaymentAllowed: Indicates whether payments can be processed from this screen.
- PaymentMainAcc: Main accounts used for payments (e.g., "Cash and Cash Equivalents").
- PayAllowForgin: Allows payments in foreign currency.
- PayAllowRefund: Enables refund processing from this screen.
- PayAllowNewAcc: Prevents or allows new payment accounts.
- PayAllowShowBal: Show or hides the payment account balance from the user.

## Automated Messages

- AutoPickHeadAccMsg: Automatically show message to select header account.
- AutoNewHeaadAccMsg: Automatically show message to create a new header account.
- AutoPickItemsMsg: Automatically show message to item selection.
- AutoFindItemsMsg: Automatically show message to search for items.
- AutoPaymentMsg: Automatically show message for payment entries.
- AutoPickTaxesMsg: Automatically show message for taxes entries.

| s  | Transaction Name                   | Debit Main                           | Credit Main                                                     |
|----|------------------------------------|--------------------------------------|-----------------------------------------------------------------|
| 1  | Sales Revenue                      | Trade Receivables                    | Revenue from Sales                                              |
| 2  | Customer Payments Received         | Cash and Cash Equivalents            | Trade Receivables                                               |
| 3  | Purchase of Inventory              | Inventory                            | Trade Payables                                                  |
| 4  | Payment to Suppliers               | Trade Payables                       | Cash and Cash Equivalents                                       |
| 5  | General Expenses                   | Administrative Expenses              | Cash and Cash Equivalents                                       |
| 6  | Depreciation of PPE                | Administrative Expenses              | Property Plant and Equipment (PPE), Accumulated<br>Depreciation |
| 7  | Loan Borrowing                     | Cash and Cash Equivalents            | Long-term Borrowings                                            |
| 8  | Loan Repayment                     | Long-term Borrowings                 | Cash and Cash Equivalents                                       |
| 9  | Interest Payment                   | Finance Costs                        | Cash and Cash Equivalents                                       |
| 10 | Asset Purchase                     | Property, Plant, and Equipment (PPE) | Cash and Cash Equivalents                                       |
| 11 | Asset Disposal                     | Cash and Cash Equivalents            | Property Plant and Equipment (PPE),Accumulated<br>Depreciation  |
| 12 | Tax Payment                        | Current Tax Liabilities              | Cash and Cash Equivalents                                       |
| 13 | Prepaid Expense                    | Other Current Assets                 | Cash and Cash Equivalents                                       |
| 14 | Accrued Expense Recognition        | Administrative Expenses              | Other Current Liabilities                                       |
| 15 | Inventory Write-off                | Cost of Sales                        | Inventory                                                       |
| 16 | Provision for Bad Debts            | Administrative Expenses              | Allowance for Doubtful Accounts                                 |
| 17 | Write-off Bad Debts                | Allowance for Doubtful Accounts      | Trade Receivables                                               |
| 18 | Dividend Declaration               | Retained Earnings                    | Dividend Payable                                                |
| 19 | Dividend Payment                   | Dividend Payable                     | Cash and Cash Equivalents                                       |
| 20 | Lease Payment                      | Lease Liabilities                    | Cash and Cash Equivalents                                       |
| 21 | Revenue from Investments           | Cash and Cash Equivalents            | Other Revenue                                                   |
| 22 | Foreign Exchange Gain / Loss       | Foreign Exchange Differences         | Cash and Cash Equivalents                                       |
| 23 | Refund to Customer                 | Sales Returns                        | Cash and Cash Equivalents                                       |
| 24 | Show Opening Balance               | Retained Earnings                    | Various Allocations                                             |
| 25 | Capital Contribution               | Cash and Cash Equivalents            | Share Capital                                                   |
| 26 | Revaluation Gains or Losses        | Property, Plant, and Equipment (PPE) | Revaluation Gains/Losses                                        |
| 27 | Deferred Revenue                   | Cash and Cash Equivalents            | Other Current Liabilities                                       |
| 28 | Short-term Borrowing               | Cash and Cash Equivalents            | Short-term Borrowings                                           |
| 29 | Reversal of Provisions             | Provisions                           | Other Revenue                                                   |
| 30 | Impairment of Assets               | Impairment Losses                    | Property, Plant, and Equipment (PPE)                            |
| 31 | Bank Reconciliation Adjustment     | Bank Charges                         | Cash and Cash Equivalents                                       |
| 32 | Insurance Payment                  | Administrative Expenses              | Cash and Cash Equivalents                                       |
| 33 | Rent Payment                       | Administrative Expenses              | Cash and Cash Equivalents                                       |
| 34 | Salary and Wages Payment           | Administrative Expenses              | Cash and Cash Equivalents                                       |
| 35 | Utility Expenses                   | Administrative Expenses              | Cash and Cash Equivalents                                       |
| 36 | Purchase of Raw Materials          | Raw Materials Inventory              | Trade Payables                                                  |
| 37 | Advances to Employees              | Other Current Assets                 | Cash and Cash Equivalents                                       |
| 38 | Accrued Revenue                    | Trade Receivables                    | Revenue from Sales                                              |
| 39 | Work-in-Progress (WIP) Inventory   | Work-in-Progress Inventory           | Raw Materials Inventory                                         |
| 40 | Accrued Dividends Payable          | Retained Earnings                    | Dividend Payable                                                |
| 41 | Grants and Government Subsidies    | Cash and Cash Equivalents            | Other Revenue                                                   |
| 42 | Contingent Liabilities Recognition | Other Expenses                       | Contingent Liabilities                                          |
| 43 | Amortization of Intangible Assets  | Depreciation and Amortization        | Intangible Assets                                               |
| 44 | Inventory Shrinkage Adjustment     | Cost of Sales                        | Inventory                                                       |
| 45 | Corporate Income Tax Accrual       | Tax Expense                          | Current Tax Liabilities                                         |
| 46 | Retained Earnings Adjustment       | Retained Earnings                    | Share Capital                                                   |
| 47 | Finished Goods Inventory           | Finished Goods Inventory             | Work-in-Progress Inventory                                      |
| 48 | Employee Benefits Expense          | Employee Benefits                    | Accrued Liabilities                                             |
| 49 | Employee Bonuses and Incentives    | Administrative Expenses              | Accrued Liabilities                                             |
| 50 | Severance or Termination Payments  | Administrative Expenses              | Cash and Cash Equivalents                                       |

#### Manage users, roles, and permissions

To manage registered users, go to the Users Manager<sup>2</sup> under the Management<sup>1</sup> tab. Find and select a user from the list. Available options include:

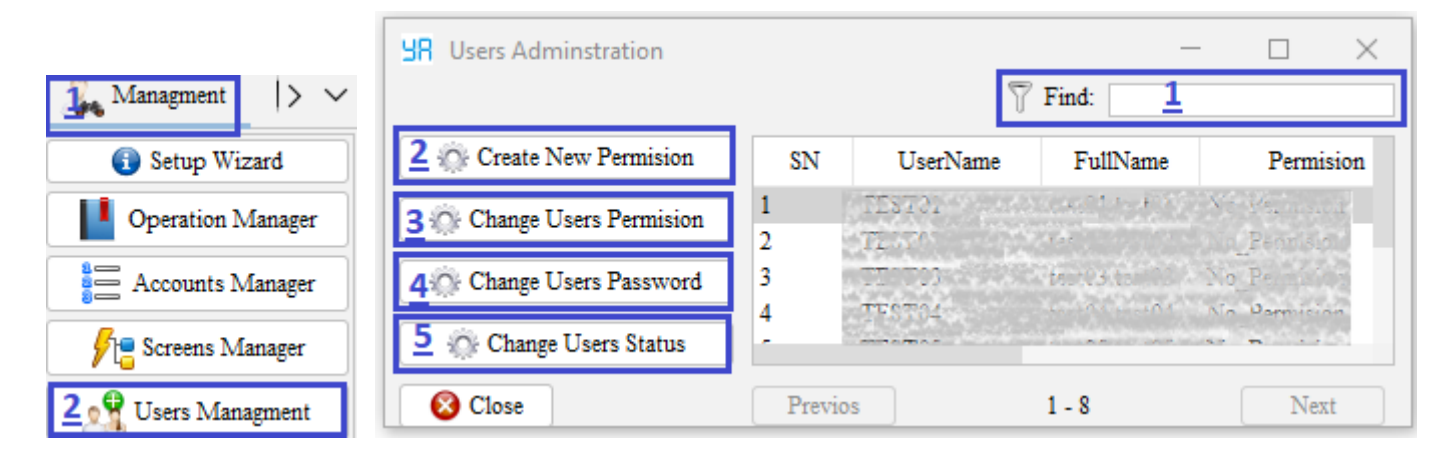

- Create New Permission: Create a new permission group by assigning it a name and linking it to the selected users. You can later configure access rights—such as screens, operations and reports—in the Permissions Manager.
- Change User Permissions: Modify the existing permission group assigned to selected users
- . Note: Permission groups not assigned to any user will be automatically deleted.
- Change User Password: Update the login password for selected users.
- Change User Status: Activate or deactivate a user account. Deactivated users will not be able to log into the system.

#### Permissions Manager:

To manage user permissions, go to Permissions Management under the Management tab. From the permissions list, select a Permission Name you wish to configure.

Then, under the Functions section, choose one of the following categories:

**PerOperationsList** 

Assign specific operations to the selected permission group.

PerScreensList

Assign specific screens that the permission group can access.

PerManagementList

Assign access to management-related screens.

PerReportsList

Assign access to reporting features and modules.

| Operation Manager        | SR Permissions Adminstration - [                       |          |
|--------------------------|--------------------------------------------------------|----------|
| Accounts Manager         | (1) Permis (2) Functions<br>Permision PerScreensList 2 | <b>•</b> |
| Screens Manager          | 1 Adminstration SN Funcation                           | S        |
| 🕂 Users Managment        | 2 NewUser Permision 9 Capital Contribution 3           |          |
| 🖌 Permissions Management | Cancel <u>4</u> Save                                   |          |

The list of operations, Screens, Reports will appear below. Check the box to the right of each operation, screen, report you want to allow. Click Save to apply changes.

## 3. Regular User

For day-to-day operations:

#### Register new user in the system

To create a new user account: On Login Screen, click <u>Register New User</u>. Complete registration form with required details, then read and accept End User License Agreement to proceed.

|                        |                                         |                                                                                                    | 4        | <b>SR</b> Registar | _      |          | $\times$ |
|------------------------|-----------------------------------------|----------------------------------------------------------------------------------------------------|----------|--------------------|--------|----------|----------|
| SR5 (Or Options 🕑 Help | • Your Account                          | ant Syste — 🗆                                                                                                    | ×        | Titel:             | Mr     | Ŧ        |          |
|                        | 😧 Ready                                 | to login [DB:PEWN45]                                                                                                    |          | First name:        |        |          |          |
|                        | Username:                               | 1100<br>112202                                                                                                    |          | Last name:         |        |          |          |
|                        | Password                                |                                                                                                    | STATE A  | Username:          |        |          |          |
|                        | R                                       | member me and auto login r                                                                                                    | ext time | Password:          |        |          |          |
|                        | all all all all all all all all all all |                                                                                                    | all with | Re-Password:       |        |          |          |
| A LOUIS                | <u>Jan wa</u>                           | and the second second s | 1997 - C | E-Mail:            |        |          |          |
| 💠 Register New User    |                                         | 🤝 Login                                                                                                    |          | I accept           | END-US | ER LICE  | NSE      |
| Sorget Password        |                                         | V Connect Setup                                                                                                    |          | 😵 Cancel           |        | Registar | r        |
|                        |                                         |                                                                                                    |          |                    |        |          |          |

#### Logging in and navigating the system

Logging In: On the Login Screen, enter your Username and Password. (Optional) Check Remember Me to enable auto-login next visit. Click Login to access the system. Forgot your password? Click on Forgot Password, then enter your Username and Email to reset password and send it via mail. After logging in, Main Screen appears. It consists of 3 key areas: 1. Title Bar: Connect users. Indicates unread messages. Provides access to Settings and Help. 2. Navigation Panel: Displays all sections and screens assigned to your user role. & Find Panel

3. Desktop Panel: The main workspace for entering and managing transactions and reports.

| SR Welcome Mr test01 1 SA Connect | ) 😒 (0) 🔀 S           | ettings 🛛 🕘 Help          | Your Ac        | countant Sy    | stem —                 |                   |
|-----------------------------------|-----------------------|---------------------------|----------------|----------------|------------------------|-------------------|
| 2 Derations and Expenses > ~      | SE SE                 | Capital Contribution  OPI | ER01  10000002 | cap01 <u>3</u> |                        | ×                 |
| () Advances to Employees          | HR Purchase of Inve   | ntory OPER01  10000004    | pay01          |                | - 🗆 ×                  | Account           |
| O Deferred Revenue                | Trans ID: 10000004    | Trans Status: Vali        | idated 👻 🛔     | Account:       | Pick Account           | Paid<br>.00 (USD) |
| Depreciation of PPE               | 💽 Items 🔤 😨 Re        | ecords                    |                |                | Total<br>2920.00 (USD) | served            |
| General Expenses                  | *Item:                | 🕂 Pick Items 😑            | Return Items   | \$2820.(USD)   | Paid                   | .00 (USD)         |
| Insurance Payment                 | SN Item               | Desc                      | Price Qr       | it Amou        | 0.00 (USD)             | Treasury          |
| A                                 | 1 inv01               |                           | 900.00 3.0     | 0 2700.00      | Deserved               |                   |
| Find Transaction:                 | 2 Inv02<br>▲ ▼        |                           | 120.00 1.0     | 0 120.00       | -2920.00 (USD)         | Disclose          |
| 1000                              | Discount              | Discount Disc             | Des Per        | cent Amo       | Transver               |                   |
| 0                                 | Discount 1            | discount01                | 0.             | 00 100.00      | incasory .             | Print             |
| Capital Contribution   1000       | 100.00 (USD)          |                           |                |                | V Disclose             | En01              |
| Durchase of Inventory   100       | 🕂 Taxation            | Tax Tax 1                 | Des Per        | cent Amo       | A 7 ···                |                   |
| Durshass of Termeteer   100       | 200.00 (USD)          | VAT01                     | 0.             | 00 200.00      | Print 🚽                |                   |
| Your Accountant System            | Purchase-of-Inventory | : Purchases goods from s  | suppliers      |                | ▼ En01                 |                   |

Page 13 of 20

#### **Connect users. Profile and Settings**

To connect with another user: Click "Connect" in the Title Bar. Locate the user from the list and click <u>Send Msg / Chat</u> to start a conversation. You can also view unread messages via the notification area or click on <u>Unread Msgs</u>.

| SR Chat —      | $\Box$ $\times$  |                            |
|----------------|------------------|----------------------------|
|                | Chathan          | SR Unread Mes D ×          |
| User           | Online<br>Online | You have inread message(s) |
| Send Msg/ Chat | Unread Msgs      | Show later R Mark as read  |

User Settings: General Settings: you can customize the application's: Appearance Theme: Switch between Light or Dark mode, Set your default font and font size. Adjust number of rows per page, scroll speed, and toggle auto-display for unread messages

| Settings             | — 🗆                                                          | $\times$ |
|----------------------|--------------------------------------------------------------|----------|
| General              | Appearance Themes Light -                                    |          |
| Personal information | <ul> <li>Automaticly show new unread messages</li> </ul>     |          |
|                      | <ul> <li>Automaticly Update to the latest version</li> </ul> |          |
|                      | Default font type Times New Roman                            | •        |
|                      | Default font size 12 🜲 Preview                               |          |
|                      | preview                                                      |          |
|                      | Default number of rows in each load: 25 🜲                    |          |
|                      | Default scroll speed: 20 🜲                                   |          |
| 8                    | Cancel Reset Submit                                          |          |

Personal Information: In the Personal Information section, you can: Update your Title, First Name, Last Name, Change your Email Address. Change your Password. And log out of the application

| <b>Settings</b>             |             | - 🗆 X                               |  |  |  |  |
|-----------------------------|-------------|-------------------------------------|--|--|--|--|
| General                     | Titel:      | Mr 💌                                |  |  |  |  |
| Personal information        | First name: | cot33                               |  |  |  |  |
|                             | Last name   | 17.7.7.7.                           |  |  |  |  |
|                             | E-Mail:     | Same Scherer State                  |  |  |  |  |
|                             | Password:   | Click here to change login password |  |  |  |  |
|                             |             | July Cog Out                        |  |  |  |  |
|                             |             |                                     |  |  |  |  |
| 🔞 Cancel 🖉 Reset 🛛 🖋 Submit |             |                                     |  |  |  |  |

#### Find Transactions, screens and history

In the Navigation Panel, you can: Access all transaction screens assigned to your role or responsibilities. At the bottom of the panel, use the Search Box to locate transaction screens: By its Name or Transaction ID. This helps you quickly open the relevant screen without manually browsing through categories.

| Find Transa | ction:          |             |
|-------------|-----------------|-------------|
| 1000        | a change and    | 7           |
| 8           |                 |             |
| (i) C       | apital Contribu | tion   1000 |
| 🜔 Pu        | rchase of Inven | tory   100( |

Desktop Panel Options: Right-click within the Desktop Panel (central workspace) to access layout options for managing open screens: Arrange Screens – Organize all currently open screens in a tiled layout. Minimize / Maximize All – Collapse or expand all active windows. Close All – Instantly close all open transaction screens. You can also use the Recently Closed option to view and reopen the most recently closed screens—useful for quickly returning to previous tasks.

| Maxmize All |
|-------------|
| Close All   |

#### **Creating Invoices, Records, and Entries**

Each transaction screen in the system is designed with a consistent, intuitive layout comprising both fixed and optional (variable) sections.

| HR Purchas                   | se of Inventor                           | y  Cr ERø/hG??redilger                           | <u>Kong</u>    |                |          |           | _        | o x   |
|------------------------------|------------------------------------------|--------------------------------------------------|----------------|----------------|----------|-----------|----------|-------|
| Trans ID: 1                  | 10000001                                 | Trans Status: Validate                           | ed 🔻 🛔 Account | : 27.800       | <u>E</u> |           | Pick Ao  | count |
| 📳 Items                      | 🔁 Record                                 | ds                                               |                |                |          |           | Tota     | 1     |
| *Item:                       |                                          | 🏹 🕴 🕂 Pick Ite                                   | ms 💦 👄 Return  | Items          | 4200.00  | (USD)     | 4300.00  | (USD) |
| (D) T                        | T                                        |                                                  |                | Dia            | 0-1      | A         | Paid     | I     |
| 21/                          | Item                                     | A THE REPORT OF A THE REPORT OF                  | Desc           | Price          | Qnt      | Amount    | 0.00     | (USD) |
| 1                            | Lovin                                    |                                                  |                | 200.00         | 1.00     | 200.00    |          | (/    |
| 2                            | 4.105                                    |                                                  |                | 300.00         | 5.00     | 1400.00   | Deserv   | /ed   |
| 3                            | 1. 1. 1. 1. 1. 1. 1. 1. 1. 1. 1. 1. 1. 1 |                                                  |                | 200.00         | 3.00     | 400.00    | -4300.00 | (USD) |
| <b>▲ ▼</b>                   |                                          |                                                  |                |                |          |           |          |       |
| - Dimensi                    | SN                                       | Discount                                         | Disc Des       |                | Percent  | Amount    |          |       |
| <ul> <li>Discount</li> </ul> |                                          |                                                  |                |                |          | 1 reasury |          |       |
| 0.00 (U                      | SD)                                      |                                                  |                |                |          |           | _        |       |
| A <b>v</b>                   |                                          | -                                                |                |                | -        |           | 🗸 Dise   | close |
| de Taration                  | SN                                       | Tax                                              | Tax Des        |                | Percent  | Amount    |          |       |
|                              | 1                                        | and the good plant blond motion                  | LE FLATERS     | Car Shareshare | 0.00     | 100.00    | A 🔻 🛛    |       |
| 100.00 (US                   | SD)                                      | and an analysis of an and an and an address. And |                |                |          |           | - 🚽 P    | rint  |
| Purchase-of-I                | nventory : P                             | urchases goods from supp                         | liers          |                |          |           | ▼ en02   | 2     |

Fixed Sections (Always Present): These core sections appear on every transaction screen: Header Section: Includes essential transaction information such as: Transaction ID and Status (e.g., Open or Closed), Note: Marked as "Closed" cannot be edited

Transaction ID and Status (e.g., Open or Closed). Note: Marked as "Closed" cannot be edited.

Trans ID: 10000001

0000001 Trai

Trans Status: Validated 🔻 🚺 Account:

Pick Account

Account Selection via the Pick Account button. After choosing the operation, select the relevant head account or create a new one. Optionally, you may load a previous transaction that used the same screen code.

| Frade Payables |             |      |
|----------------|-------------|------|
| Account Name   | Description | Data |
| Previos        | 1 - 25      | Ne   |
| Previos        | 1 - 25      |      |

Records Section: Displays Journal entry that added automatically to the transaction through sections, such as: Items, discounts, taxes, treasury and discloser

| Items Records |        |                |                      |         |       |         |  |  |  |  |
|---------------|--------|----------------|----------------------|---------|-------|---------|--|--|--|--|
| SN            | D C    | Major          | MainAccount          | Account | Accou | Amount  |  |  |  |  |
| 1             | Debit  | Expenses       | Cost of Sales (COGs) | 153513  |       | 200.00  |  |  |  |  |
| 2             | Credit | Current Assets | Inventory            | in. 05  |       | 200.00  |  |  |  |  |
| 3             | Debit  | Current Assets | Inventory            |         | Same  | 1200.00 |  |  |  |  |

Total Section: Summarizes the financials of the transaction, including: Final Total, Amount Paid and Amount Due (Deserved)

| Total         | Paid       | Deserved       |
|---------------|------------|----------------|
| 4300.00 (USD) | 0.00 (USD) | -4300.00 (USD) |

Print Button: Generates a formatted transaction report or invoice. You can: Print a hard copy, Save as a PDF (soft copy), Send via email (uses recipient email from the transaction or manual entry) Paper Sizes Supported: "A4", "Letter", "A5", "A6", "B5", "B6", "Receipt 57mm", "Receipt 80mm", "Receipt 76mm", "Receipt 110mm", "Receipt 210mm", and Custom sizes.

| Page Settings Page Type: Custom Page Size (mm): Page Width: 210 |          | Purchase of In<br>Doc No: 100<br>Refererane:<br>Date:<br>Status: Valid | ventory<br>000001<br>lated |        |
|-----------------------------------------------------------------|----------|------------------------------------------------------------------------|----------------------------|--------|
| Printer:                                                        | Silina - |                                                                        |                            | •      |
| Copies:                                                         |          |                                                                        |                            | 1 \$   |
| Apply settings and preview                                      | Print    | Save as PDF                                                            | Send via mail              | Cancel |

Variable Sections (Optional – Displayed Based on Screen Configuration): These sections may appear depending on the setup of the transaction screen:

| It It  | ems 📑 🖥 Records |                                                                                                    |                |     |         |         |
|--------|-----------------|----------------------------------------------------------------------------------------------------|----------------|-----|---------|---------|
| *Item: |                 | 🍸 🛊 🕂 Pick Items                                                                                                    | 👄 Return Items | 4   | 4200.00 | (USD)   |
| SN     | Item            | Desc                                                                                                    | Pri            | ce  | Qnt     | Amount  |
| 1      | in States       | and the second second                                                                                                    | 200            | .00 | 1.00    | 200.00  |
| 2      | and the second  | and the second second s | 300            | 00  | 5.00    | 1400.00 |

Items Section: Allows selection or manual entry of inventory, services, or expense items:

Use the Search Box to find and add an item (system auto-checks quantity availability) Automatically prompts new account creation if a new item is added Find Item Button: Opens a detailed item search screen

| AccountName | AccountDesc  | Price                   | ItemQnt                                                                                       | Tangible                                                                                                    | InvAc                                                                                                    |
|-------------|--------------|-------------------------|-----------------------------------------------------------------------------------------------|----------------------------------------------------------------------------------------------------|----------------------------------------------------------------------------------------------------|
| 4:52        |              | 36499                   |                                                                                               |                                                                                                    | 1. C. C. C. C. C. C. C. C. C. C. C. C. C.                                                                                                    |
| North 7     | 1463 s. 1010 |                         |                                                                                               |                                                                                                    |                                                                                                    |
| Previos     |              | 1 - 6                   |                                                                                               |                                                                                                    | Next                                                                                                    |
|             | AccountName  | AccountName AccountDesc | AccountName     AccountDesc     Price       No.02     No.02     No.02       Previos     1 - 6 | AccountName     AccountDesc     Price     ItemQnt       No.042     No.042     No.042     No.042       Previos     1 - 6     1 - 6 | AccountName     AccountDesc     Price     ItemQnt     Tangible       No.44     No.44     No.44     No.44     No.44     No.44       Previos     1 - 6     Image: State of the state of the state of t |

Pick Item Button: Displays available items visually for selection

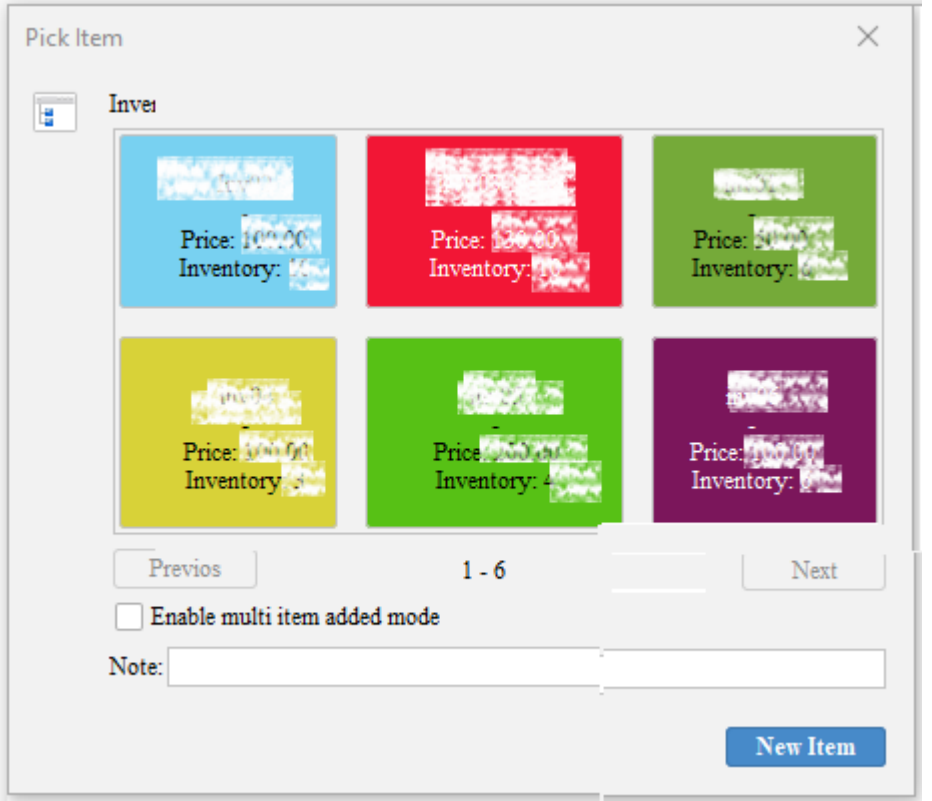

*Tip: Enable "Multi-item Add Mode" to add several items without closing the picker window. Optional: Enter individual notes for each item.* 

The system intelligently checks item type (e.g., tangible) and availability, and automatically records COGS (Cost of Goods Sold) when needed for add or return.

To return items: Select the item in the line section. Click Return Items. Enter Return Quantity and optional Note.

| return | items                             | ×                 |
|--------|-----------------------------------|-------------------|
| 1      | Do you want to ret<br>Return Qnt: | um selected item? |
|        | Note:                             |                   |
|        | Ok                                | Cancel            |

Discount Section: Click Discount to apply either: A fixed amount or A percentage (automatically calculated). Choose an existing discount account or create a new one. Optionally, add a note. Taxation Section: Add applicable taxes (e.g., VAT). Similar process as the Discount section—select/create an account and choose fixed or percentage value Auto-recalculation occurs with each transaction update

| Purchase Discounts |       |             |                    |       |
|--------------------|-------|-------------|--------------------|-------|
| AccountNa          | ime   | AccountDesc | Percentag          | е     |
| Previos            |       | 1 - 5       |                    | Nex   |
| Percentage :       | 0.00% | Amount: 0.0 | 0 🌲 (USD) United S | tates |

Treasury Section: Click Treasury to enter payment details. Select Payment Method or Payment Account. Adjust payment amount (default is the total amount due). Click Submit to record payment To reverse payments, use the Refund Amount button

|       | AccountNa | ume        | A       | AccountDes   | с      |
|-------|-----------|------------|---------|--------------|--------|
|       | 104530    |            | 0.055   |              |        |
| Pre   | evios     | 1 -        | 6       |              | Next   |
| Amour | ıt:       | 4300.00 \$ | (USD) U | nited States | Dollar |
| Note: |           |            |         |              |        |

Disclosure Section: Click Disclosure to add notes or explanations. Useful for audits, reports, or compliance documentation

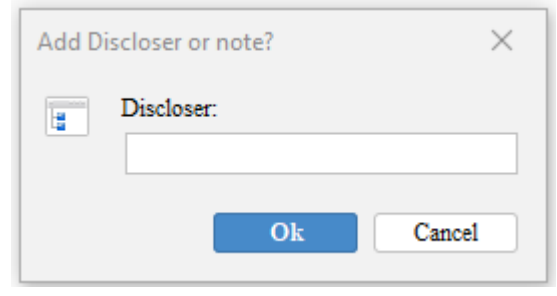

#### Viewing and exporting reports

Accessing Reports: To view reports, navigate to the Reports tab from the Navigation Panel. You will see a list of reports available based on your user role and permissions. These reports provide comprehensive insights into your organization's financial and operational data. Click on a report name to open the Report Parameters screen. You can enter values in the filter fields to narrow down results, or simply click OK to generate the report without applying filters. Some reports also allow switching between detailed and summary views depending on the data analysis required. Available Reports:

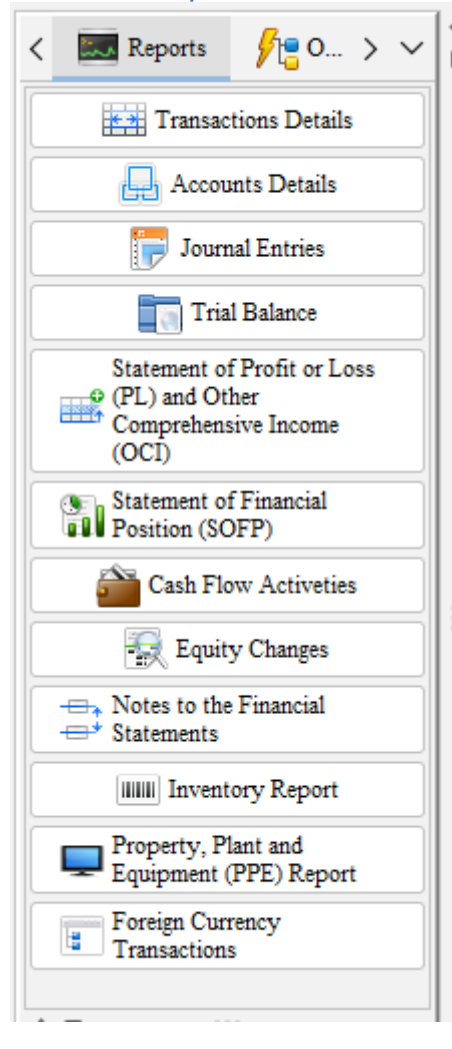

1. Transaction Details: View all transaction entries with reference, amount, date, and associated accounts.

2. Journal Entries: Displays detailed journal-level accounting entries with debit and credit breakdowns.

3. Accounts Details: Account-wise breakdown of balances and movements over a selected period.

4. Trial Balance: Lists all ledger accounts with debit and credit totals to ensure entries are balanced.

5. Statement of Profit or Loss and Other Comprehensive Income: Summarizes revenue, expenses, and net profit/loss over a selected period.

6. Statement of Financial Position SOFP (Balance Sheet): Displays assets, liabilities, and equity as of a specific date.

7. Cash Flow Activities: Shows cash movements categorized under operating, investing, and financing activities (includes treasury transactions only).

 Equity Changes: Tracks changes in owner's equity, including capital injections, retained earnings, and withdrawals.
 Notes to the Financial Statements: Explanatory notes and

additional disclosures manually entered in the Disclosure section. 10. Inventory Report: Provides data on current stock levels and valuations of tangible current assets.

11. PPE Report (Property, Plant & Equipment): Details asset acquisition costs, accumulated depreciation, and book value of fixed assets.

12. Foreign Currency Transactions: Lists foreign currency transactions including exchange rates and equivalent values (applies to monetary items only).

#### Wildcard search tips:

- %XYZ— shows items ending with "XYZ"
- XYZ% shows items starting with "XYZ"
- %XYZ% shows items containing "XYZ" anywhere

#### Exporting Reports:

Reports can be exported for analysis or sharing: Supported formats: Excel (.XLSX, .XLS), CSV and TXT. Use the Export Options available at the top of each report screen Apply filters by: Date, Operation, Account type and other parameters (based on the report type) Option to Send report via email to your inbox or other addresses

| JE Jou | rnalEntries |        |                            |                      |                       |           | - 0     |
|--------|-------------|--------|----------------------------|----------------------|-----------------------|-----------|---------|
| 7      |             |        | O                          | peration ZD2432      | 💌 📄 Seno              | i 🔍       | Export  |
| Jour   | nal Entries |        |                            |                      |                       |           |         |
| SN     | TransID     | D C    | Major                      | MainAccount          | AccountName           | Accou     | Amount  |
| 1      | 10000001    | Debit  | Expenses                   | Cost of Sales (COGs) | and the second second | 66 States | 200.00  |
| 2      | 10000001    | Credit | Current Assets             | Inventory            |                       |           | 200.00  |
| 3      | 10000001    | Debit  | Current Assets             | Inventory            |                       |           | 1200.00 |
| 4      | 10000001    | Credit | <b>Current Liabilities</b> | Trade Pavables       | All The State         |           | 1200.00 |
|        |             |        |                            |                      |                       |           |         |
|        | Previos     |        |                            | 1 - 24               |                       | 1         | Vext    |

#### **Keyboard shortcuts**

Main Screen Alt + C: Connect Users Alt + G: Unread Messages Alt + S: User Settings Alt + H: Help Alt + F: Find Transaction

Transaction Screen Alt + N: Pick Account Alt + I: Find Item Alt + K: Pick Item Alt + R: Return Item Alt + O: Add Discount Alt + C: Add Tax Alt + T: Treasury Alt + L: Discloser Alt + P: Print

Reports Screen Alt + E: Export Alt + M: Send Mail

Accounts Manager Alt + W: Add New Account Alt + D: Edit Account Alt + V: Remove Account

Support Contact Info Website: <u>https://yasuite.github.io/Your-Accountant-System/</u>

Page 20 of 20